GRUPO

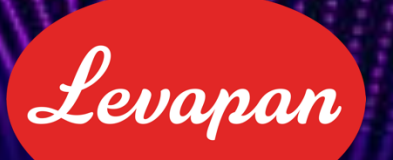

# tion levadesk Manual de Usuario

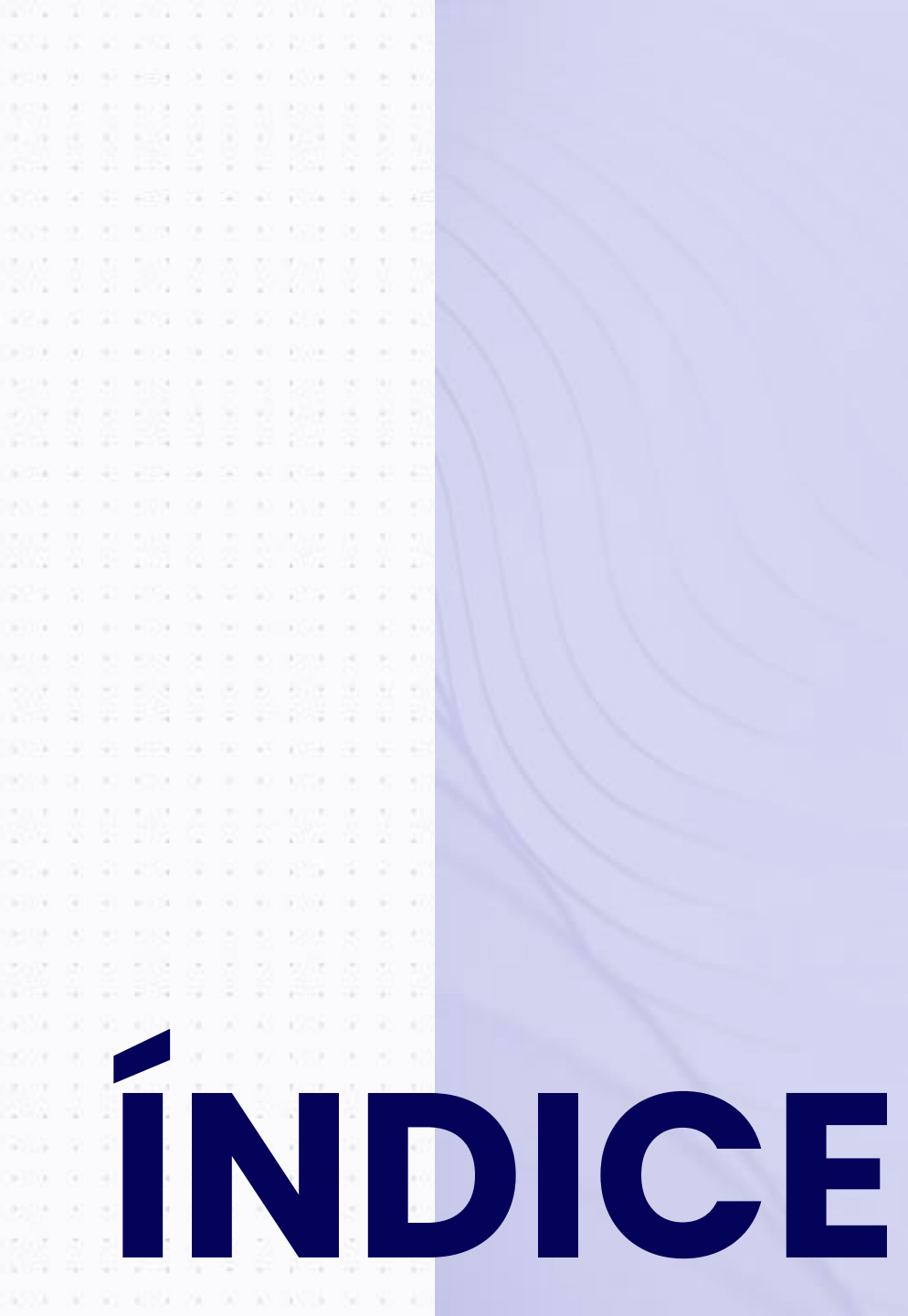

- 1. Introducción
- 2. Acceso a Levadesk
- 3. Interfaz de Usuario
- 4. Creación de Tickets
- 5. Seguimiento de Tickets
- 6. Resolución de Tickets
- 7. Acuerdos de Nivel de servicio
- 8. FAQs (Preguntas Frecuentes)
- 9. Mejores Prácticas
- 10. Glosario
- 11. Contacto de Soporte

# 1. Introducción

# **Bienvenidos a Levadesk**

La nueva mesa de ayuda del equipo de TI, diseñada para optimizar la asistencia operativa en el Grupo Levapan. Nuestro objetivo es facilitar la resolución de requerimientos y problemas técnicos de todas las áreas de la empresa, brindando un soporte ágil y eficiente.

Levadesk se convierte en tu aliado para asegurar que tus inquietudes sean atendidas de manera rápida y efectiva. A través de esta herramienta, podrás gestionar:

- <u>Requerimientos</u>
- Incidentes
- <u>Accesos</u>

El uso de la herramienta, permitirá a todos el control y trazabilidad de sus solicitudes.

# Incidentes (I)

Solicitudes que buscan minimizar el impacto negativo de la interrupción no planificada de un servicio o una reducción en la calidad de un servicio.

#### Ejemplo:

- Inconvenientes con el computador o celular corporativo.
- Problemas de conectividad a internet.
- Soporte para aplicaciones ERP y no ERP.
- Inconsistencias en los datos de las soluciones de analítica.

# **Requerimientos (R)**

Solicitudes que surgen a partir de las necesidades y expectativas de los usuarios, ya sea algo nuevo o una mejora frente a algo existente.

#### Ejemplo:

- Creación de un informe.
- Reemplazar un cartucho de tóner.
- Solicitar la instalación de aplicaciones.
- Una solicitud de provisión de un recurso o servicio.
- Revisar publicidad invasiva.

# Accesos (X)

Solicitudes que buscan permitir que los usuarios autorizados accedan a ciertos activos y servicios de TI, al tiempo que se evita que los usuarios no autorizados accedan a ellos.

#### Ejemplo:

- Accesos a módulos del ERP
- Permisos especiales
- Modificación de accesos a sistemas ERP y no ERP

# 2. Acceso a Levadesk

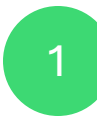

Para ingresar a la mesa de ayuda, dirígete al link: <u>www.levadesk.com</u>

|                  | Contraction Lev                                | aDesk          |     |
|------------------|------------------------------------------------|----------------|-----|
|                  | Autenticarse para                              | iniciar sesión |     |
|                  | Email                                          |                |     |
|                  | Contraseña                                     |                |     |
| - and the second | Recordarme                                     | Acceder        | 0   |
|                  | Olvidé mi contraseña<br>Crear una nueva cuenta |                | -   |
| Gille .          |                                                | 14             | N.S |

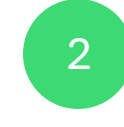

Si es tu primera vez ingresando a Levadesk, debes crear tu cuenta de usuario llenando el siguiente formulario:

|             | Crear una nueva cuent   | ta       |
|-------------|-------------------------|----------|
|             | Nombre completo         | <u>*</u> |
|             | Email                   |          |
|             | Contraseña              |          |
|             | Confirmar la contraseña |          |
| State State | Selecciona una sociedad | · 1      |
| S           | <b>L</b> + Registrarse  |          |
|             | Ya tengo una cuenta     | CARLA S  |

### 2. Acceso a Levadesk Reestablecer contraseña

3

Si en algún momento olvidas tu contraseña, podrás hacer el proceso de recuperación a través de tu correo registrado.

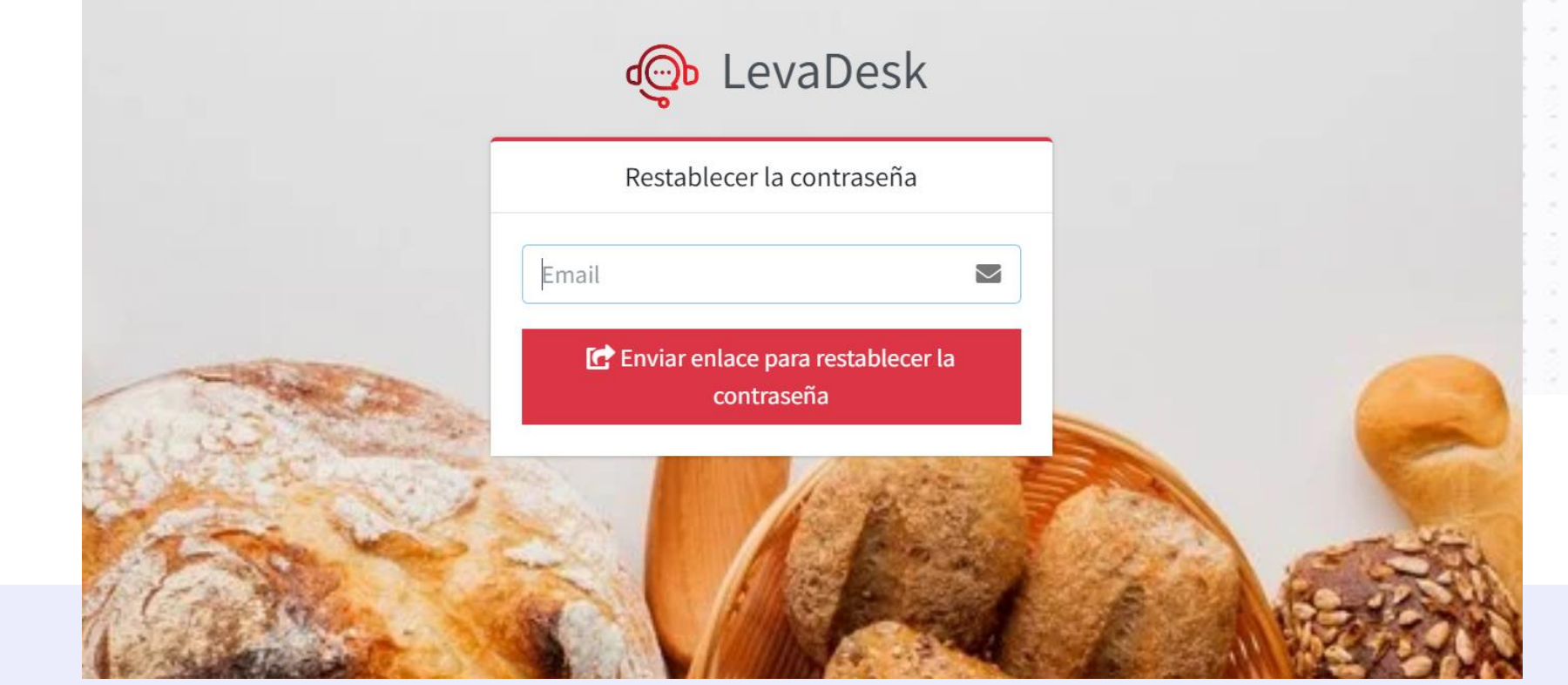

# 3. Interfaz de Usuario

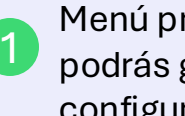

Menú principal: Desde aquí podrás gestionar tus tickets y configurar tu perfil.

Indicadores: Podrás ver el resumen de tus tickets a través 2 de indicadores clave.

Supervisión de tickets: Encontrarás una lista más detallada de tus tickets desde donde podrás consultar el detalle de cada uno.

Perfil: Dando clic en tu nombre, podrás editar tu perfil y cerrar la sesión de tu cuenta.

3

4

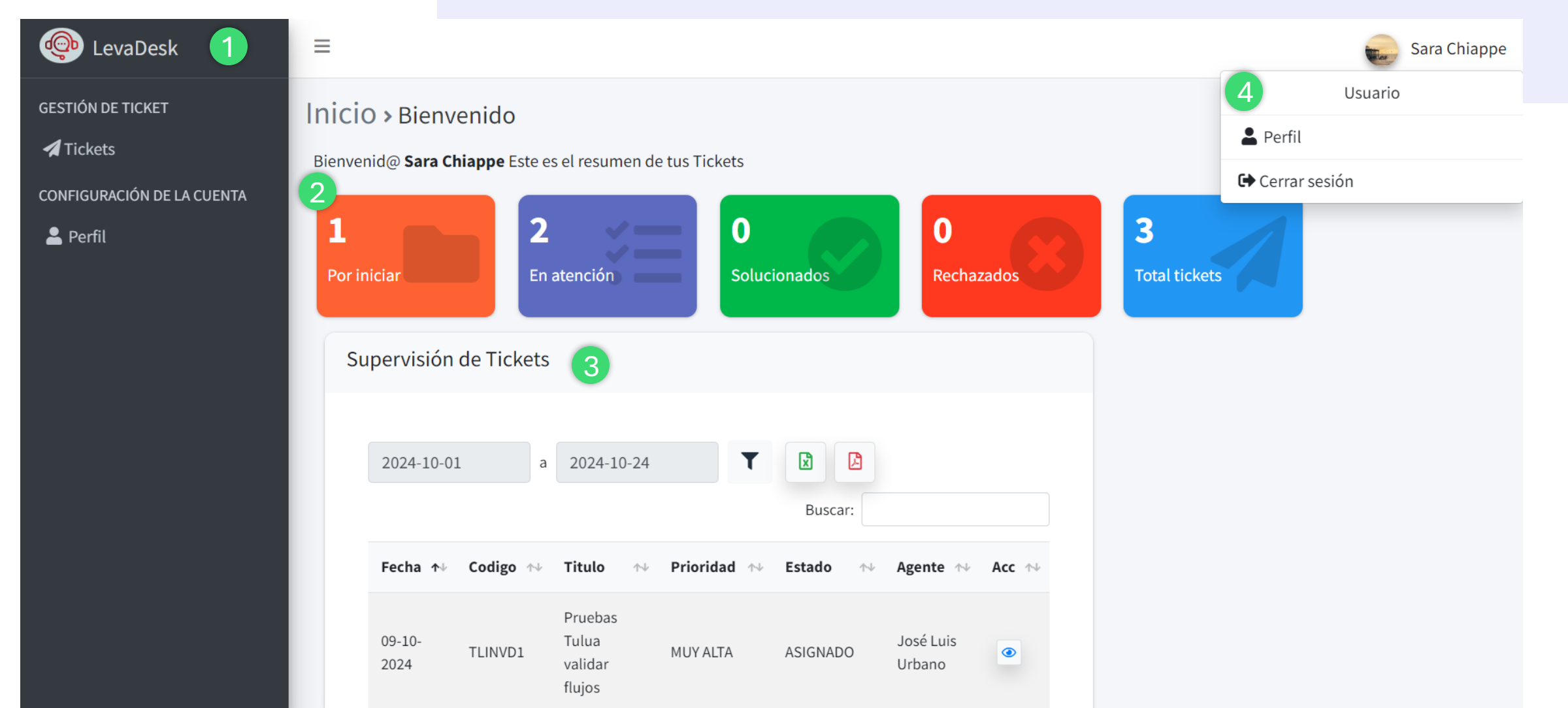

## 4. Creación de tickets

Haz clic en **"Tickets"** en el menu principal

2 Haz inic

Haz clic en **"+ Nuevo Ticket"** en la barra de menú para iniciar el proceso.

| LevaDesk          | ≡ Sara Chiappe                                                                                                |  |
|-------------------|----------------------------------------------------------------------------------------------------|--|
| GESTIÓN DE TICKET | icio > Ticket                                                                                                 |  |
| Tickets           | Buscar:                                                                                                    |  |
|                   | Fecha ↑↓ Ticket ↑↓ Título ↑↓ Categoría ↑↓ Subcategoría ↑↓ Estado ↑↓ Agente TI ↑↓ Acc ↑↓<br>No hay información |  |
|                   | Mostrando 0 a 0 de 0 Entradas   Anterior Siguiente                                                            |  |
|                   |                                                                                                    |  |
|                   |                                                                                                    |  |

# 4. Creación de tickets

**1.Rellena el formulario** que aparecerá en pantalla con la siguiente información:

- A. Sociedad: Selecciona la sociedad o área a la que pertenece el ticket.
- **B. Tipo de Solicitud:** Elige el tipo de solicitud (Incidente, Requerimiento o Acceso).
- **C. Categoría:** Define la categoría que mejor describe la solicitud.
- D. Subcategoría: Define la subcategoría que mejor describe la categoría.
- E. Urgencia: Establece el nivel de urgencia basado en el impacto que el problema tiene en tus actividades diarias (Crítico, Alto, Medio o Bajo).
- F. Título: Proporciona un título breve y descriptivo que resuma el problema o solicitud.
- **G. Descripción del problema:** Escribe una descripción clara y concisa, incluyendo detalles importantes como mensajes de error, capturas de pantalla y los pasos que seguiste antes de que ocurriera el problema.
- H. Haz clic en "Guardar" para registrar el ticket y enviarlo al equipo de soporte.

| 🗄 Sociedad * 🛛 🗛             | ≔ Tipo de Solicitud * 🕒    |
|------------------------------|----------------------------|
| Seleccionar                  | ∽ Seleccionar              |
| 🏶 Categoría * 	 🕐            | 🗣 Subcategoría * 🛛 D       |
| Seleccionar                  | ∽ Seleccionar              |
| 🛦 Urgencia * 🛛 🕒             |                            |
| Seleccionar                  |                            |
| H Título * 🛛 🥞               |                            |
| Ingresa el título del ticket |                            |
| 🗄 Descripción * 🕝            |                            |
| Describe el ticket           |                            |
|                              |                            |
| 🖉 Adjuntos (jpg, png, pdf,   | doc, docx, xlsx, xls, msg) |
| Seleccionar un archivo.      | Browse                     |
|                              |                            |
|                              | X Cancelar Guardar         |

## 4. Creación de tickets

1

Una vez creado tu ticket, se asignará un número de caso mediante el cual le podrás hacer seguimiento desde "Gestión de Tickets"

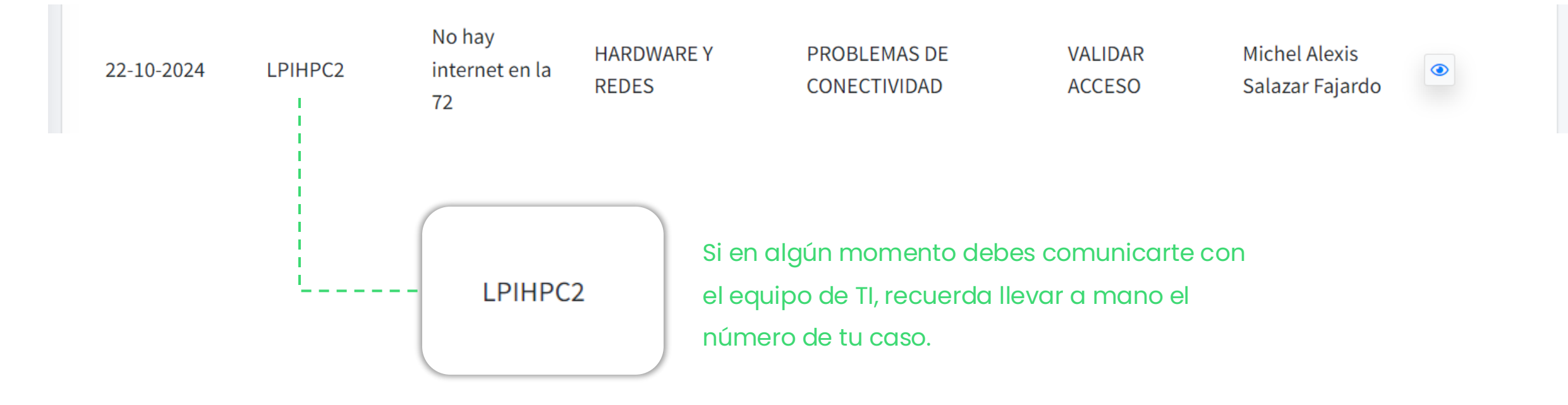

#### A TENER EN CUENTA:

Si tu solicitud es una **"Gestión de Acceso", "Gestión de cambios"** o requiere de un Transporte, debes incluir en la descripción del ticket el nombre y correo de tu líder, quién deberá dar **su aprobación** para gestionar dicho acceso o cambio.

Conoce más sobre el proceso de aprobaciones en el punto 6.1: Aprobaciones – Líder funcional

# 5. Seguimiento de tickets

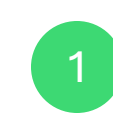

Para revisar el estado de los tickets:

Accede a **Tickets** desde el menú principal.

Revisa el estado actual del ticket

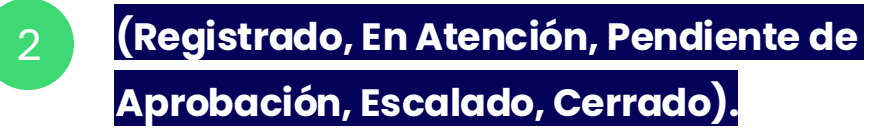

| LevaDesk                   | =                  |                                                 | Sara Chiappe                                |                                  |                                                      |
|----------------------------|--------------------|-------------------------------------------------|---------------------------------------------|----------------------------------|------------------------------------------------------|
| GESTIÓN DE TICKET          | Inicio > Ticket    |                                                 |                                             |                                  |                                                      |
| CONFIGURACIÓN DE LA CUENTA | 🗴 🔁 🕇 Nuevo Ticket |                                                 | Buscar:                                     |                                  |                                                      |
|                            | Fecha ↑↓ Ticket ↑↓ | Título ↑↓ Categoría ↑                           | ✓ Subcategoría ↔ Estado                     | 🗸 Agente TI 🛧 Acc 🛧              | 3                                                    |
|                            | 22-10-2024 LPRNCI1 | Creación de<br>un nuevo<br>informe de<br>ventas | CREACIÓN DE INFORMES ASIGNADO               | Sara Chiappe                     | Haz clic en el ícono del<br>ticket para ver detalles |
|                            | 22-10-2024 LPIHPC2 | No hay HARDWARE Y<br>internet en la REDES<br>72 | PROBLEMAS DE VALIDAR<br>CONECTIVIDAD ACCESO | Michel Alexis<br>Salazar Fajardo | actualizaciones<br>recientes.                        |
|                            | 22-10-2024 LPXRCA1 | Acceso a NO ERP<br>Celuweb                      | CREACIÓN DE ACCESO ASIGNADO                 | Brandol Chona 💿                  |                                                      |

# 5. Seguimiento de tickets

#### Puedes revisar el timeline del ticket para conocer las acciones que se han realizado sobre él.

# Instrucciones para agregar comentarios o actualizaciones:

1.Selecciona el ticket en cuestión desde la tabla de **Tickets**.

Desplázate hacia abajo hasta la sección de comentarios.

 Añade cualquier información adicional o actualización sobre el problema y haz clic en **Responder**.

| Pruebas Dominicana valio<br>REPÚBLICA DOMINICANA>>GESTIÓN | dar flujos, Pruebas Dominica<br>I DE INCIDENTES>>ANALÍTICA>> VISUALI | ana validar flujos<br>ZACION DE DATOS |                                               |
|-----------------------------------------------------------|----------------------------------------------------------------------|---------------------------------------|-----------------------------------------------|
| Urgencia: MEDIA                                           | Impacto: ALTO                                                        | Prioridad: MEDIA                      |                                               |
| Timeline 🖍 Diagnóstico 🗸                                  | ~                                                                    |                                       |                                               |
| 2024-10-09 13:13:51<br>Nuevo ticket                       | 2024-10-09 13:13:51<br>Ticket asignado por el sistema a              | Sara Chiappe                          | 46:50<br>pacto y el ANS Inicial no se cumplió |
| •                                                         |                                                                      |                                       | +                                             |
| Sara Chiappe 16 Oct 2024 10:48 a                          | m                                                                    |                                       | Respuesta 1                                   |
| Paragraph ~ <b>B</b> I                                    | $\mathscr{O}$ := $\frac{1}{2}$ = $\equiv$                            |                                       |                                               |
| Escribe tu mensaje aquí                                   | )                                                                    |                                       | 2                                             |
| Ø                                                         |                                                                      |                                       | Público V Responder                           |
|                                                           |                                                                      |                                       |                                               |

# 6. Resolución de tickets

#### Proceso para cerrar tickets:

1.Una vez que el equipo de soporte proporcione una solución, deberás probarla.

2.Si la solución es satisfactoria, selecciona Aprobar

para cerrar el ticket.

 $\odot$ 

3.Si el problema persiste, no apruebes la solución 🛛 🕴

y deja un comentario para que se continúe trabajando en la resolución.

### Cómo proporcionar retroalimentación sobre la solución:

 •Una vez que apruebes la solución, se te pedirá calificar la experiencia del soporte con una breve encuesta opcional. Aportar feedback ayuda a mejorar el servicio.

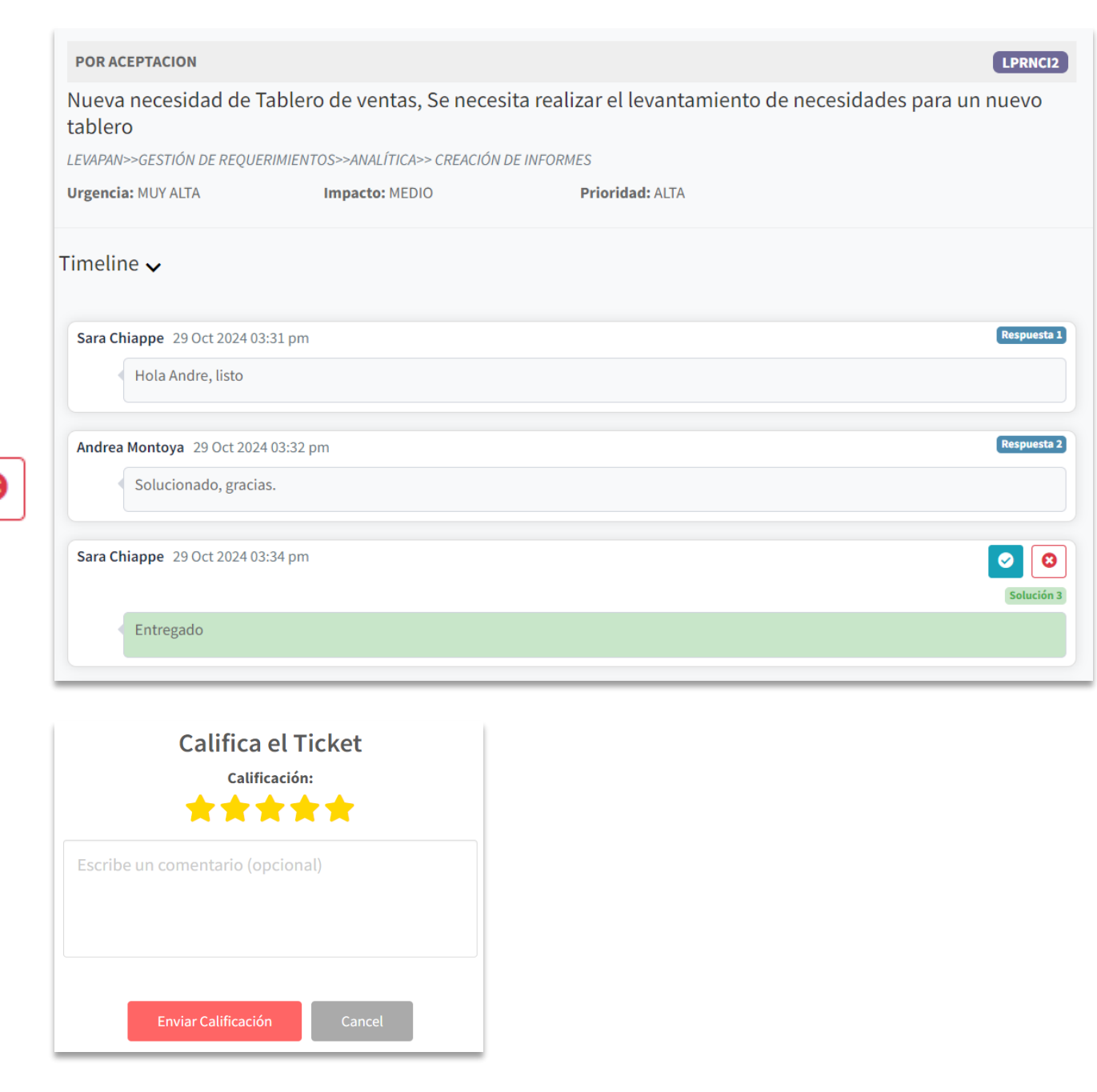

# 6.1 Aprobaciones – Líder Funcional

### Proceso de aprobación por parte del líder funcional:

Cuando se solicita un acceso, transporte o cambio, el Líder Funcional asignado como aprobador recibirá la notificación del ticket que debe aprobar. Para acceder a las aprobaciones pendientes, ya sea de cambios o acceso, también se podrá hacer desde la barra de menú.

2

3

Esta aprobación lo llevará al ticket en cuestión y allí deberá seleccionar si aprueba o no el requerimiento.

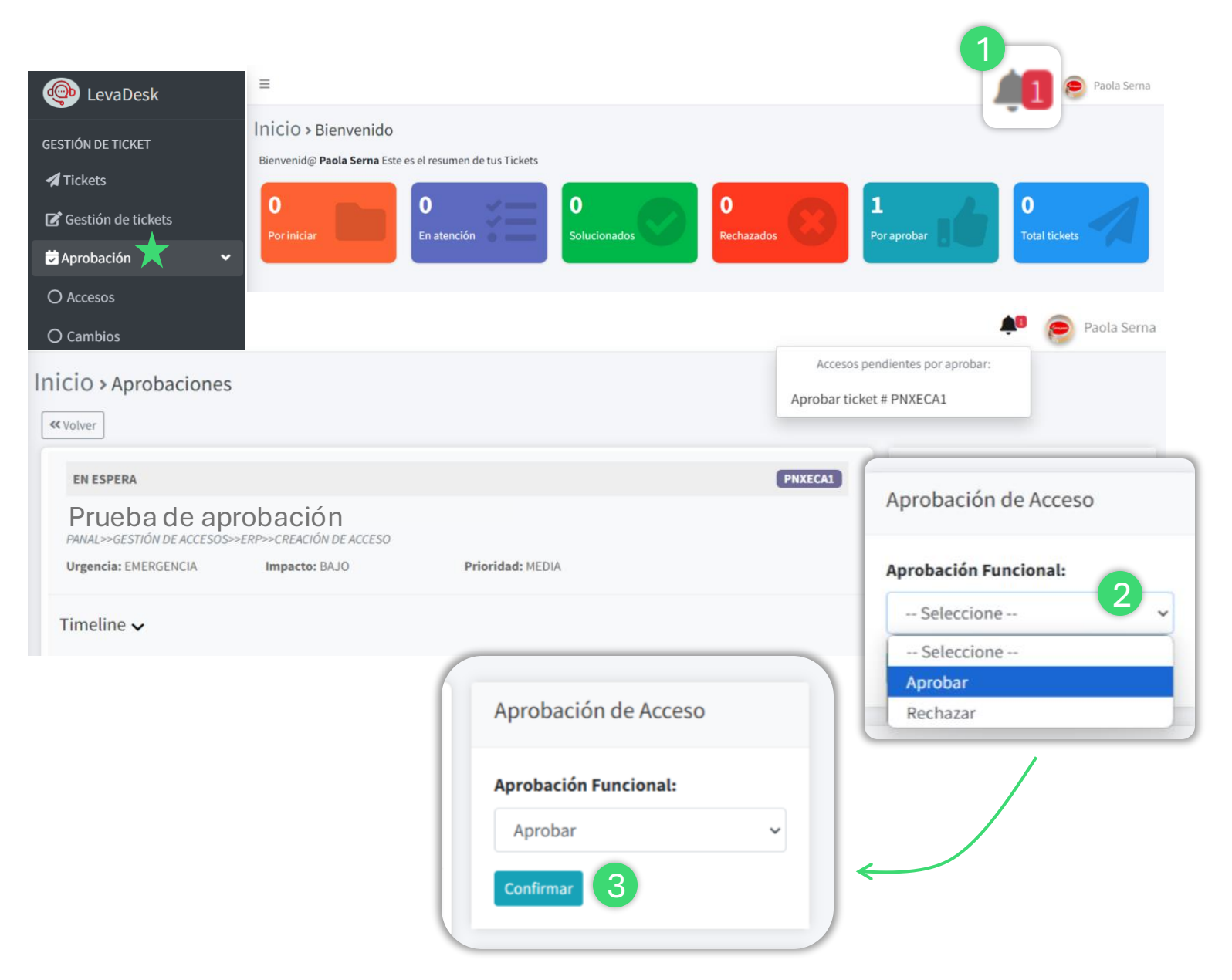

## 7. Acuerdos de nivel de servicio

**Tiempo de Respuesta Inicial:** Este es el tiempo que tarda el equipo de soporte en reconocer y comenzar a trabajar en un ticket una vez que ha sido creado.

**Tiempo de Resolución:** Es el tiempo máximo acordado para resolver un ticket desde que se ha iniciado la atención, hasta que se propone una solución. Esto incluye la identificación del problema, la aplicación de soluciones y la validación técnica.

**Tiempo de Aceptación del Usuario:** Es el tiempo que tiene el usuario para probar la solución propuesta por el equipo de soporte y decidir si la acepta o la rechaza. Si el usuario no responde dentro de este plazo, el ticket se cierra automáticamente y la solución se considera aceptada.

| Gestion de mudentes |                        |                                |                         |                         |
|---------------------|------------------------|--------------------------------|-------------------------|-------------------------|
| ANS                 | Horario de<br>Atención | Tiempo de<br>Respuesta Inicial | Tiempo de<br>Resolución | Tiempo de<br>Aceptación |
| Crítico             | 5x8                    | 1 Hora                         | 8 Horas                 | 24 Horas                |
| Alto                | 5x8                    | 1 Hora                         | 16 Horas                | 24 Horas                |
| Medio               | 5x8                    | 1 Hora                         | 24 Horas                | 24 Horas                |
| Bajo                | 5x8                    | 1 Hora                         | 48 Horas                | 24 Horas                |

Castián da Incidan

| Gestion de Réquerimientos |                        |                                |                         |                         |  |
|---------------------------|------------------------|--------------------------------|-------------------------|-------------------------|--|
| ANS                       | Horario de<br>Atención | Tiempo de<br>Respuesta Inicial | Tiempo de<br>Resolución | Tiempo de<br>Aceptación |  |
| Crítico                   | 5x8                    | 1 Hora                         | 16 Horas                | 24 Horas                |  |
| Alto                      | 5x8                    | 1 Hora                         | 24 Horas                | 24 Horas                |  |
| Medio                     | 5x8                    | 1 Hora                         | 48 Horas                | 48 Horas                |  |
| Bajo                      | 5x8                    | 1 Hora                         | 96 Horas                | 48 Horas                |  |

| Gestión de Accesos |                        |                                |                         |                         |  |
|--------------------|------------------------|--------------------------------|-------------------------|-------------------------|--|
| ANS                | Horario de<br>Atención | Tiempo de<br>Respuesta Inicial | Tiempo de<br>Resolución | Tiempo de<br>Aceptación |  |
| Crítico            | 5x8                    | 1 Hora                         | 4 Horas                 | 24 Horas                |  |
| Alto               | 5x8                    | 1 Hora                         | 12 Horas                | 24 Horas                |  |
| Medio              | 5x8                    | 1 Hora                         | 24 Horas                | 48 Horas                |  |
| Вајо               | 5x8                    | 1 Hora                         | 48 Horas                | 48 Horas                |  |

# 8. FAQs (Preguntas Frecuentes)

#### Pregunta: ¿Cómo restablezco mi contraseña?

**Respuesta:** Accede al portal de Levadesk, selecciona "Olvidé mi contraseña" y sigue las indicaciones para recibir un enlace de restablecimiento en tu correo.

#### Pregunta: ¿Puedo solicitar una actualización si no recibo respuesta en el tiempo establecido?

**Respuesta:** Sí, si no has recibido respuesta dentro del tiempo especificado en el ANS, puedes contactar a la mesa de ayuda para solicitar una actualización o escalamiento de tu ticket.

#### Pregunta: ¿Cómo se priorizan las solicitudes y cuánto afecta esto al tiempo de resolución?

**Respuesta:** Las solicitudes se priorizan según su impacto y urgencia. La urgencia es dada por el usuario, mientras que el impacto es determinado por el agente de TI asignado al ticket. Las solicitudes de alto impacto y urgencia (críticas) tienen tiempos de respuesta más rápidos, mientras que las solicitudes de bajo impacto pueden tener tiempos más extendidos.

# 8. FAQs (Preguntas Frecuentes)

#### Pregunta: ¿Cómo puedo escalar mi ticket si no estoy satisfecho con la solución?

**Respuesta:** En caso de insatisfacción, el ticket no se cerrará hasta que se encuentre una solución que cumpla con tus expectativas. En nuestra herramienta de soporte, cuando un agente de TI proporciona una solución, el ticket queda en estado de "pendiente de aprobación" por parte del usuario. Debes probar la solución propuesta y, si estás satisfecho, aprobarla para que el ticket se cierre. Si no estás satisfecho con la solución, simplemente no apruebas el ticket, y este permanecerá abierto para que se continúe trabajando en la resolución.

#### Pregunta: ¿Qué hago si mi ticket fue cerrado pero el problema persiste?

**Respuesta:** Si el ticket fue cerrado, significa que previamente diste tu aprobación. Si el problema persiste después de la aprobación, puedes crear un nuevo ticket.

### 9. Mejores prácticas

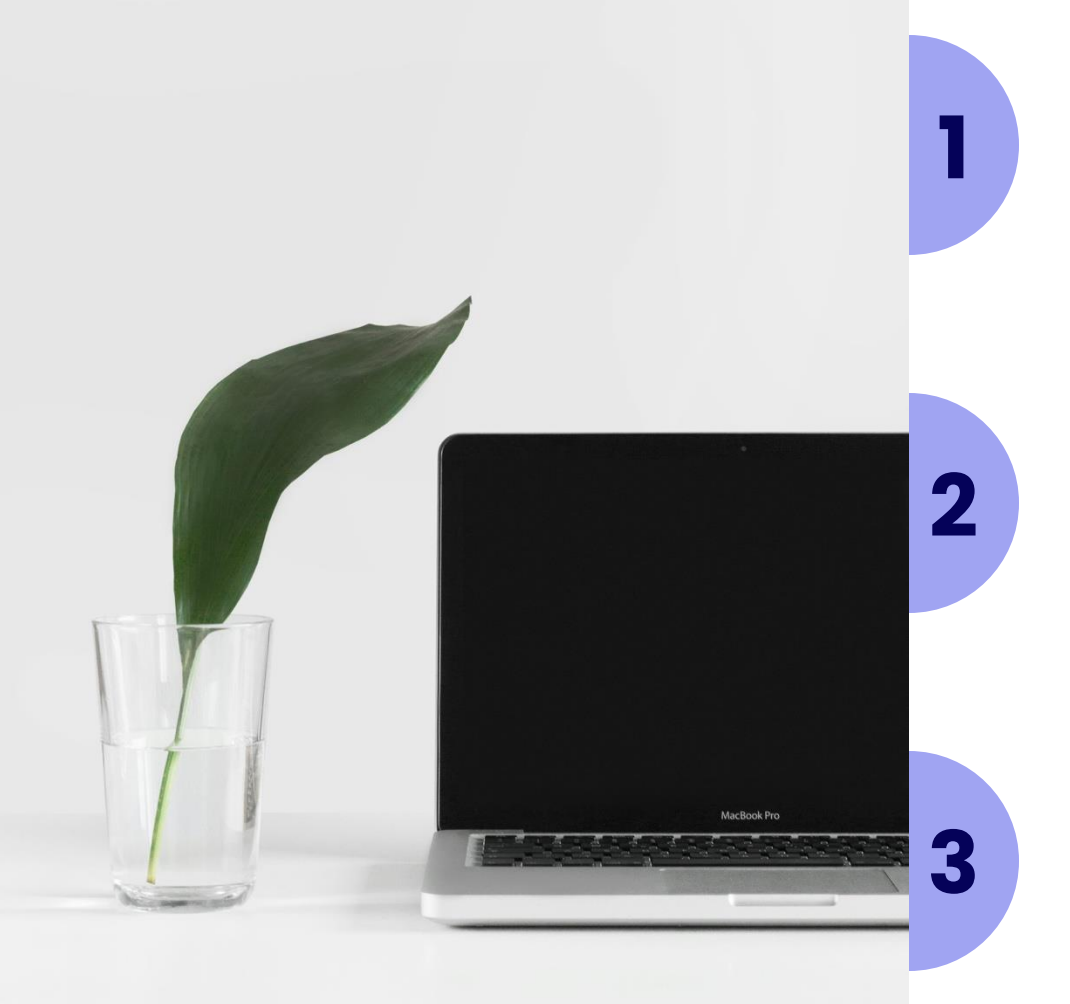

Al generar un ticket, asegúrate de proporcionar todos los detalles relevantes, como la descripción del problema, capturas de pantalla y cualquier acción que hayas tomado para intentar resolverlo. Cuanta más información proporciones, más rápido podrá resolverse tu solicitud.

Comprende los tiempos de respuesta y resolución acordados en el Acuerdo de Nivel de Servicio para los distintos tipos de tickets. Esto te ayudará a gestionar tus expectativas y saber cuándo es apropiado solicitar actualizaciones o escalaciones.

Revisa tus tickets regularmente. Si no recibes respuesta o actualización dentro de los plazos del ANS, contacta al soporte para obtener una actualización. Esto asegura que tu solicitud esté actualizada y que el equipo de soporte conozca la urgencia del problema.

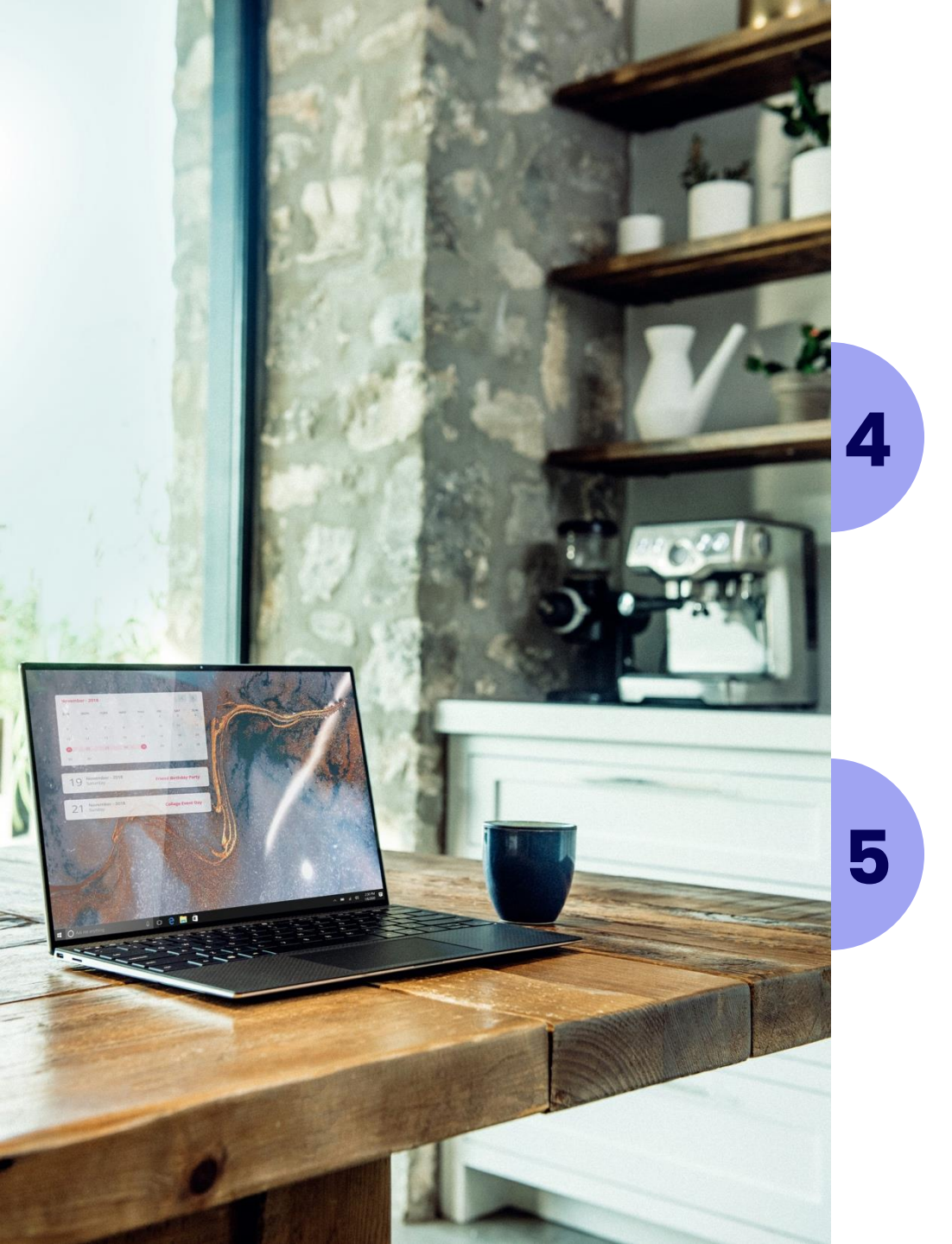

Cuando el equipo de TI te brinde una solución, pruébala lo antes posible. Si resuelve tu problema, apruébala para cerrar el ticket; si no, recházala y ofrece retroalimentación detallada. Esto agiliza el cierre de tickets y mejora la revisión de soluciones, evitando cierres prematuros.

Elige la categoría y la prioridad del ticket con precisión. Esto asegura que tu ticket sea asignado correctamente y procesado de acuerdo con la urgencia adecuada.

### 10. Glosario de Categorías de Tickets

- Hardware y Redes (H): Incidentes o requerimientos relacionados con equipos físicos como computadoras, impresoras, y la conectividad de red. Incluye problemas de funcionamiento, configuraciones y mantenimiento de la infraestructura de hardware.
- Software y Aplicaciones (A): Incidentes o requerimientos que involucran el uso de programas y aplicaciones utilizadas en la organización. Esto abarca desde errores y fallos hasta consultas sobre funcionalidades y soporte técnico para el software.
- Analítica (N): Incidentes y requerimientos relacionados con tableros de analítica. Esto puede incluir solicitudes de ayuda para interpretar datos, crear reportes y utilizar herramientas analíticas.

- Seguridad y Ciberseguridad (S): Incidentes y requerimientos relacionados con la protección de la información y la seguridad digital. Esto incluye amenazas como virus, ataques cibernéticos, y consultas sobre políticas de seguridad.
- ERP (E): Solicitudes de acceso relacionadas únicamente con SAP o Sofsin
- No ERP (R): Solicitudes de acceso que no están relacionados con sistemas ERP.

# **Contacto de Soporte**

#### Colombia

Juan Francisco Mariaga •Correo Electrónico: analista2.tecnologia@panalsas.com •Teléfono: +57 313 4032413

#### Ecuador

<u>Jorge Agreda</u> •Correo Electrónico:

jagredap@levapan.com.ec •Teléfono: +593 99 8731128 República Dominicana Alfonso Rodriguez •Correo Electrónico: alfonso.rodriguez@levapan.com.do •Teléfono: +1 829 9291645

#### Horarios de atención y tiempos de respuesta estimados:

•Horario: Lunes a Viernes, 8:00 a.m. - 5:00 p.m.

•Tiempos de respuesta estimados: Según lo especificado en el ANS, el tiempo de respuesta para incidencias de nivel 1 es de 2 horas.

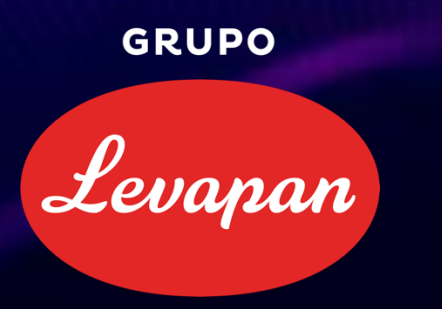

# De TI para ti

Grupo Levapan